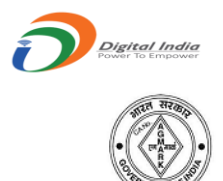

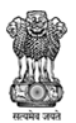

GOVERNMENT OF INDIA MINISTRY OF AGRICULTURE & FARMERS WELFARE DEPARTMENT OF AGRICULTURE COOPERATION & FARMERS WELFARE DIRECTORATE OF MARKETING & INSPECTION

# **DMI/LIMS User Manual**

То

**Reset Password** 

Prepared By:

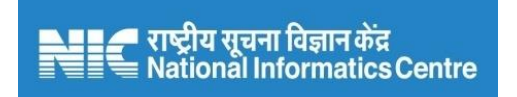

# Software Development and Testing Centre – SDTC, Nagpur National Informatics Centre

Ministry of Electronics & Information Technology Government of India

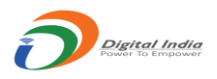

#### Introduction:

This manual is useful to help user while he/she needs to reset the existing password. There will be three scenarios when user needs to reset their password.

- a. The first time when user registered on the AQCMS portal.
- b. When any user forgot his/her password.
- c. When the existing password get expired.

So this manual will help user step by step to reset there password properly. This will be helpful for both DMI users and LIMS users.

### **Described in details:**

## a. Reset the Password on DMI/LIMS User Registration:

- 1. When user successfully registered on AQCMS online portal, the system will generate a link to reset the password. This link will be sent on the registered email id.
- 2. The email provider may have treated the mail to set/reset the password as 'Spam' mail. Please check the 'Spam', Junk' folder of email.
- 3. In Some cases User has experienced the delay of 6 hours to receive email, in email providers like 'Gmail'
- 4. Also, for some email providers like 'Gmail', this mail is not visible if you are accessing the account through Gmail App. In such case, open the account through any browser.
- 5. Click the link provided in the email OR copy the link and paste it to any browser's address bar and hit enter.
- 6. This link will be active only for 24 hours, if not used within the time it will be expired and the user will need to proceed again from "Forgot Password" Option on the login screen.

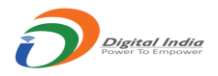

| ACT AND RULES       | Your password has been expired, The link to reset password is sent on emain | il id                            |
|---------------------|-----------------------------------------------------------------------------|----------------------------------|
| ABOUT AGMARK online | xexvxnxox.x@gov.in                                                          |                                  |
| HOW TO APPLY        | Continue                                                                    | n?                               |
|                     | ○ User Id is                                                                | case sensitive                   |
|                     | Password • Password                                                         | is case sensitive                |
| FAQ                 | Verify*                                                                     | details properly                 |
| CONTACTS            | x1.6A2t  O Please enter captcha code  Refresh ca                            | aptcha if not visible            |
| DMI PORTAL          | Submit Parsword • Password                                                  | related queries refer the Manual |
|                     |                                                                             |                                  |
|                     |                                                                             |                                  |
| Hyper Link          | king Policy Privacy Policy Disclaimer Website Policy DMI LOGIN Fe           | edback Chemist Login             |
|                     | Total Hits : 5 1 4 8 9 2 Today's Hits : 1 1                                 |                                  |
|                     |                                                                             |                                  |

|                     | MINISTRY OF AGRICULTURE & FARMERS V<br>DEPARTMENT OF AGRICULTURE & FARMERS<br>DIRECTORATE OF MARKETING 8 | VELFAI<br>S WELF | RE<br>FARE<br>ISPECTION                                                                |  |
|---------------------|----------------------------------------------------------------------------------------------------|------------------|----------------------------------------------------------------------------------------|--|
| номе                | Authorized User Logir                                                                                    | ٦                |                                                                                        |  |
| ACT AND RULES       |                                                                                                    |                  |                                                                                        |  |
| ABOUT AGMARK online | Authorized Use                                                                                           | er Log           | gin                                                                                    |  |
| HOW TO APPLY        | email                                                                                                    |                  | Trouble Logging In?                                                                    |  |
|                     |                                                                                                    | _                | • User Id is case sensitive                                                            |  |
| COMMODITIES         | Password                                                                                                 |                  | <ul> <li>Password is case sensitive</li> </ul>                                         |  |
| FAQ                 | Verify *                                                                                                 |                  | <ul> <li>Captcha is case sensitive</li> </ul>                                          |  |
| CONTACTS            | 23W9W6 ØPlease enter captcha code                                                                        |                  | <ul> <li>Enter the details properly</li> <li>Refresh captcha if not visible</li> </ul> |  |
| DMI PORTAL          | Submit Progot Password                                                                                   |                  | Password related queries refer the Manual                                              |  |
|                     |                                                                                                    |                  |                                                                                        |  |
|                     |                                                                                                    |                  |                                                                                        |  |
| Hyper Linki         | ing Policy Privacy Policy Disclaimer Website Policy                                                      | DM               | I LOGIN Feedback Chemist Login                                                         |  |
|                     |                                                                                                    | -                |                                                                                        |  |

7. If the link is valid then the user will be redirected to the reset password window, where he/she needs to enter details and click the submit button.

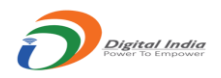

|               | Reset Password                                                    |                                                 |
|---------------|-------------------------------------------------------------------|-------------------------------------------------|
| LES           |                                                                   |                                                 |
| ARK online    | Personal                                                          |                                                 |
| LY            | User Id                                                           |                                                 |
|               | melvinroy.p@gov.in                                                |                                                 |
|               | Enter New Password                                                |                                                 |
|               | Note:- Password length should be min. 8 char, min. 1 nu char. and | umber, min. 1 Special<br>min. 1 Capital Letter. |
|               | Confirm New Password                                              |                                                 |
|               | F2U34P O Enter captcha                                            |                                                 |
|               |                                                                   | Submit                                          |
|               |                                                                   |                                                 |
| Hyper Linking | Policy Privacy Policy Disclaimer Website Policy D                 | OMI LOGIN Feedback Chemist Log                  |

8. If all the password strength criteria passed, the new password will be reset successfully and user will be redirected to login screen, to login there account with new password.

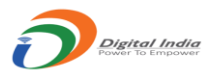

### b. Reset the Password through "Forgot Password" Option:

- 1. This option to reset the password will be useful when any user forgot his/her password and unable to login the account.
- 2. User needs to click the "Forgot Password" option on the login screen as shown below.

| ACT AND RULES ABOUT AGMARK online AOW TO APPLY COMMODITIES AQ Verify* CONTACTS ACT COMMODITIES COMMODITIES COMMODI | ACT AND RULES ABOUT AGMARK online AW TO APPLY COMMODITIES AQ Verify ONTACTS ACT COMMODITIES COMMODITIES COMMODITIE | IE        | MINISTRY OF AGRICULTURE & FAR<br>DEPARTMENT OF AGRICULTURE & FA<br>DIRECTORATE OF MARKETII | MERS WELFA<br>ARMERS WEL<br>NG & II | ARE<br>FARE<br>NSPECTION                                                               |  |
|----------------------------------------------------------------------------------------------------|----------------------------------------------------------------------------------------------------|-----------|--------------------------------------------------------------------------------------------|-------------------------------------|----------------------------------------------------------------------------------------|--|
| How TO APPLY   email   COMMODITIES   Password   Password   Password   Verify*   ONTACTS     Please enter captcha code     Trouble Logging In?   • User Id is case sensitive   • Dassword is case sensitive   • Captcha is case sensitive   • Enter the details properly   • Refresh captcha if not visible                                                                                                    | How TO APPLY   email   COMMODITIES   Password   Password   Verify*   ONTACTS     Provide Logging In?   • User Id is case sensitive   • Description   • Contracts     Provide Logging In?   • User Id is case sensitive   • Description   • Description   •                                                                                                    | AND RULES | Authori                                                                                    | zed User Lo                         | gin                                                                                    |  |
| COMMODITIES       Password       • User Id is case sensitive         FAQ       • Password is case sensitive       • Captcha is case sensitive         Verify •       • Please enter captcha code       • Enter the details properly         • Refresh captcha if not visible       • Refresh captcha if not visible                                                                                                    | COMMODITIES       Password          • User Id is case sensitive         • Password is case sensitive         • Captcha is case sensitive         • Captcha                                                         | TO APPLY  | email                                                                                      | *                                   | Trouble Logging In?                                                                    |  |
| FAQ       Verify *       • Captcha is case sensitive         CONTACTS       • Please enter captcha code       • Refresh captcha if not visible                                                                                                    | FAQ       Verify •       • Captcha is case sensitive         CONTACTS       23WWW       • Please enter captcha code                                                                                                    | MODITIES  | Password                                                                                   |                                     | <ul> <li>User Id is case sensitive</li> <li>Password is case sensitive</li> </ul>      |  |
| CONTACTS       23WW6       Image: Contact of the details property       • Enter the details property         • Enter the details property       • Refresh captcha if not visible                                                                                                    | CONTACTS       23W9W6       Image: All states of the details properly       • Enter the details properly         • Enter the details properly       • Refresh captcha if not visible                                                                                                    |           | Verify *                                                                                   |                                     | • Captcha is case sensitive                                                            |  |
|                                                                                                    |                                                                                                    | TACTS     | 23W W Please enter captcha                                                                 | code 🔒                              | <ul> <li>Enter the details properly</li> <li>Refresh captcha if not visible</li> </ul> |  |
| DMI PORTAL Submit Porgot Password and a second Password related queries refer the Manual                                                                                                    | DMI PORTAL Submit P Forgot Password elated queries refer the Manual                                                                                                    | PORTAL    | Submit 👂 Forgot Pas                                                                        | word                                | • Password related queries refer the Manual                                            |  |

3. On clicking the "Forgot Password" option will open the window to request the password change.

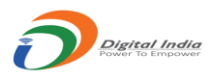

| An and             | DIRECTO     | RATE OF MARKETING & INSPECTION                    |  |
|--------------------|-------------|---------------------------------------------------|--|
| ЮМЕ                |             | Forgot Password                                   |  |
| CT AND RULES       |             |                                                   |  |
| BOUT AGMARK online |             | Authorized Email Id                               |  |
| IOW TO APPLY       | 6           | Link will be send on this email to reset password |  |
| OMMODITIES         | Mobile No * | Enter your mobile number here                     |  |
| AQ                 | Email Id *  | Please enter registered email id                  |  |
| ONTACTS            |             | G Enter captcha                                   |  |
| MI PORTAL          | 1.1         |                                                   |  |
|                    |             | Submit                                            |  |
|                    |             |                                                   |  |

4. The system will generate a link to reset the password. This link will be sent on the registered email id.

|                     | GOVERNMENT OF INDIA<br>MINISTRY OF AGRICULTURE & FARMERS WELFARE<br>Success |                                                                                                    |
|---------------------|-----------------------------------------------------------------------------|----------------------------------------------------------------------------------------------------|
| सत्यंग जरी          | Change password link sent on XeXtXnX4X4@gmail.com                           | THE CONTRACT OF CONTRACT OF CONTRACT. |
| НОМЕ                | Continue                                                                    |                                                                                                    |
| ACT AND RULES       |                                                                             |                                                                                                    |
| ABOUT AGMARK online | Authorized Email Id                                                         |                                                                                                    |
| HOW TO APPLY        | • Link will be send on this email to reset password                         |                                                                                                    |
| COMMODITIES         | 6528/2022                                                                   |                                                                                                    |
| FAQ                 | Continue                                                                    |                                                                                                    |
| CONTACTS            |                                                                             |                                                                                                    |
| DMI PORTAL          | Submit                                                                      |                                                                                                    |

- 5. The email provider may have treated the mail to set/reset the password as 'Spam' mail. Please check the 'Spam', Junk' folder of email.
- 6. In Some cases User has experienced the delay of 6 hours to receive email, in email providers like 'Gmail'
- 7. Also, for some email providers like 'Gmail', this mail is not visible if you are accessing the account through Gmail App. In such case, open the account through any browser.

Manual Prepared by National Informatics Centre - Software Development and Testing Centre

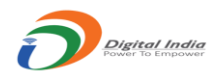

- 8. Click the link provided in the email OR copy the link and paste it to any browser's address bar and hit enter.
- 9. This link will be active only for 24 hours, if not used within the time it will be expired and the user will need to proceed again through Forgot Password Option.

|                     | GOVERNMENT OF INDIA<br>MINISTRY OF AGRICULTURE & FARMERS WELFARE                                              |  |
|---------------------|----------------------------------------------------------------------------------------------------|--|
| HOME                | Sorry This link to reset password is already used or expired. Please proceed through "Forgot Password" again. |  |
| ACT AND RULES       | Continue                                                                                                    |  |
| ABOUT AGMARK online | Personal                                                                                                    |  |
| HOW TO APPLY        | User id                                                                                                    |  |
| COMMODITIES         | 125/2018                                                                                                    |  |
| FAQ                 | Enter New Password                                                                                            |  |
| CONTACTS            | Confirm New Password                                                                                          |  |
| DMI PORTAL          | RDP5/// 🧿 Enter capitche                                                                                      |  |
|                     | Submit                                                                                                    |  |
|                     |                                                                                                    |  |

10. If the link is valid then the user will be redirected to the reset password window, where he/she needs to enter details and click the submit button.

| ·                | Reset Password                                                                                                    |                                             |
|------------------|----------------------------------------------------------------------------------------------------|---------------------------------------------|
| AND RULES        |                                                                                                    |                                             |
| IT AGMARK online | Personal                                                                                                    |                                             |
| TO APPLY         | User Id                                                                                                    |                                             |
| IODITIES         | melvinroy.p@gov.in                                                                                                    |                                             |
|                  | Enter New Password                                                                                                    | <b>A</b>                                    |
| стя              |                                                                                                    |                                             |
|                  | Note:- Password length should be min 8 char. min 1 num                                                                       | ber min 1 Special                           |
| PORTAL           | Note:- Password length should be min. 8 char, min. 1 numl<br>char. and mi                                                    | ber, min. 1 Special<br>n. 1 Capital Letter. |
| ORTAL            | Note:- Password length should be min. 8 char, min. 1 numl<br>char. and min<br>Confirm New Password                           | ber, min. 1 Special<br>n. 1 Capital Letter. |
| DRTAL            | Note:- Password length should be min. 8 char, min. 1 numl<br>char. and min<br>Confirm New Password                           | ber, min. 1 Special<br>n. 1 Capital Letter. |
| PORTAL           | Note:- Password length should be min. 8 char, min. 1 numl<br>char. and mi<br>Confirm New Password<br>F2U34P<br>Enter captcha | ber, min. 1 Special<br>n. 1 Capital Letter. |
| PORTAL           | Note:- Password length should be min. 8 char, min. 1 numl<br>char. and mi<br>Confirm New Password<br>F2U34P<br>Enter captcha | ber, min. 1 Special<br>n. 1 Capital Letter. |

Manual Prepared by National Informatics Centre - Software Development and Testing Centre

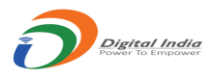

11. If all the password strength criteria passed, the new password will be reset successfully and user will be redirected to login screen, to login there account with new password.

#### c. Reset the Password when Password Expired:

1. This option to reset the password will be useful when the password get expired and shows the message as below on login failed.

| CT AND RULES       | Your password has been expired, The link to reset password is sent on email id        |
|--------------------|---------------------------------------------------------------------------------------|
| BOUT AGMARK online | XeXvXnXoX.X@gov.in                                                                    |
| IOW TO APPLY       | Continue n?                                                                           |
|                    | ◦ User Id is case sensitive                                                           |
|                    | Password • Password is case sensitive                                                 |
| AQ                 | Verify*                                                                               |
| ONTACTS            | Please enter captcha code                                                             |
| OMI PORTAL         | Submit     Pergot Password     Password                                               |
|                    |                                                                                       |
|                    |                                                                                       |
| Hyper Lin          | king Policy Privacy Policy Disclaimer Website Policy DMI LOGIN Feedback Chemist Login |
|                    | Total Hits : 5 1 4 8 9 2 Todav's Hits : 1 1                                           |
|                    |                                                                                       |

- 2. The system will generate a link to reset the password. This link will be sent on the registered email id.
- 3. User needs to login the email account with registered email id. And the inbox for the email sent from DMI system to reset the password.

Manual Prepared by National Informatics Centre - Software Development and Testing Centre

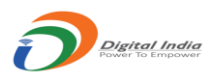

- 4. The email provider may have treated the mail to set/reset the password as 'Spam' mail. Please check the 'Spam', Junk' folder of email.
- 5. In Some cases User has experienced the delay of 6 hours to receive email, in email providers like 'Gmail'
- 6. Also, for some email providers like 'Gmail', this mail is not visible if you are accessing the account through Gmail App. In such case, open the account through any browser.
- 7. Click the link provided in the email OR copy the link and paste it to any browser's address bar and hit enter.
- 8. This link will be active only for 24 hours, if not used within the time it will be expired and the user will need to proceed again from "Forgot Password" Option on the login screen.

|                     | GOVERNMENT C<br>MINISTRY OF AGRICULTURE &<br>DEPARTMENT OF AGRICULTURE<br>DIRECTORATE OF MARKE | DF INDIA<br>& FARMERS WELFARE<br>E & FARMERS WELFARE<br>TING & INSPECTION                                                 |           |
|---------------------|------------------------------------------------------------------------------------------------|----------------------------------------------------------------------------------------------------|-----------|
|                     | Applicant Login for Certifi                                                                    | cate of Authorisation                                                                                                    |           |
| ABOUT AGMARK online |                                                                                                | Sign In                                                                                                    |           |
| HOW TO APPLY        | Company Id/Premises Id                                                                         | Trouble Logging In?                                                                                                    |           |
| COMMODITIES         | Password                                                                                       | <ul> <li>Oser Id is case sensitive</li> <li>Password is case sensitive</li> </ul>                                         |           |
| FAQ                 | TSHK55 Ø Enter captcha                                                                         | <ul> <li>Captcha is case sensitive</li> <li>Enter the details properly</li> <li>Refresh captcha if not visible</li> </ul> |           |
| DMI PORTAL          | - OR -                                                                                         | Submit • Password related queries refer t                                                                                 | he Manual |
|                     | ♣ Sign Up ₽ Forge                                                                              | t Password                                                                                                    |           |

9. If the link is valid then the user will be redirected to the reset password window, where he/she needs to enter details and click the submit button.

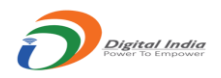

|               | Reset Password                                                             |                    |
|---------------|----------------------------------------------------------------------------|--------------------|
| RULES         |                                                                            |                    |
| AGMARK online | Personal                                                                   |                    |
| APPLY         | User Id                                                                    |                    |
| TIES          | melvinroy.p@gov.in                                                         |                    |
|               | Enter New Password                                                         |                    |
| TS            | Note:- Password length should be min. 8 char, min. 1 number, min. 1 Specia | l l                |
| TAL           | char. and min. 1 Capital Letter                                            | 1                  |
|               | Confirm New Password                                                       |                    |
|               | F2U34P 🥑 Enter captcha                                                     |                    |
|               | Submit                                                                     | I I                |
|               |                                                                            |                    |
| Hyper Linking | Policy Privacy Policy Disclaimer Website Policy DMI LOGIN Feed             | lback Chemist Logi |

10. If all the password strength criteria passed, the new password will be reset successfully and user will be redirected to login screen, to login there account with new password.